## MacPC

#### Microsoft Remote Desktop インストール方法

### RDP用アプリインストール手順

①左上のappleアイコン、またはDockからAppStoreを起動する

#### ②検索欄で「リモートデスクトップ」と入力後、検索を行う

③「\_\_」アプリを確認後、 入手→インストールの順でボタンを押下する

#### ①左上のappleアイコン、もしくはDockからAppStoreを起動する

#### ②検索欄で「リモートデスクトップ」と入力後、検索を行う

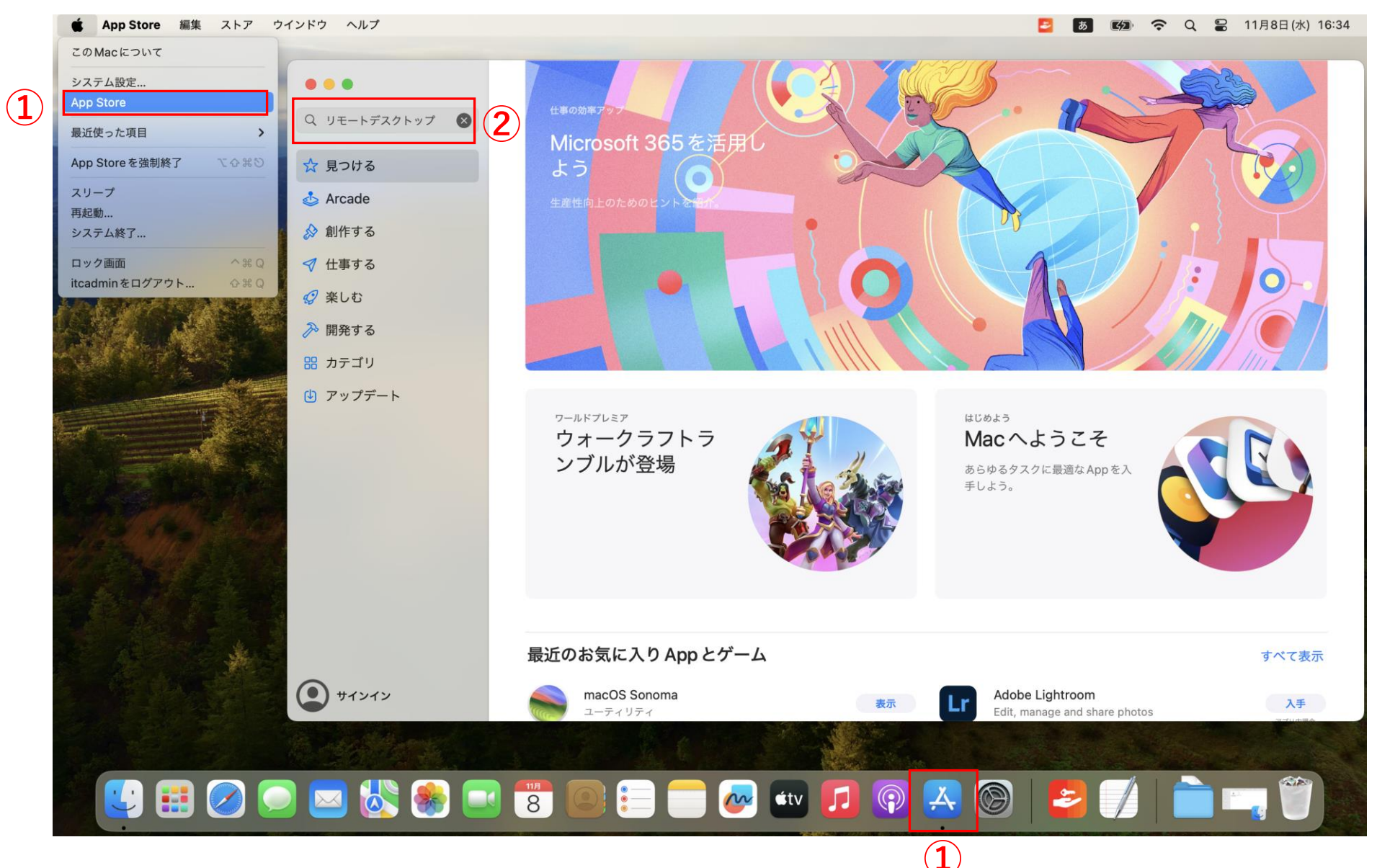

③「Microsoft Remote Desktop」アプリを確認後、 入手→インストールの順でボタンを押下する その後、開く、または自分のPC上のアイコンからアプリが起動できれば インストール完了、遠隔デスクトップが可能となる

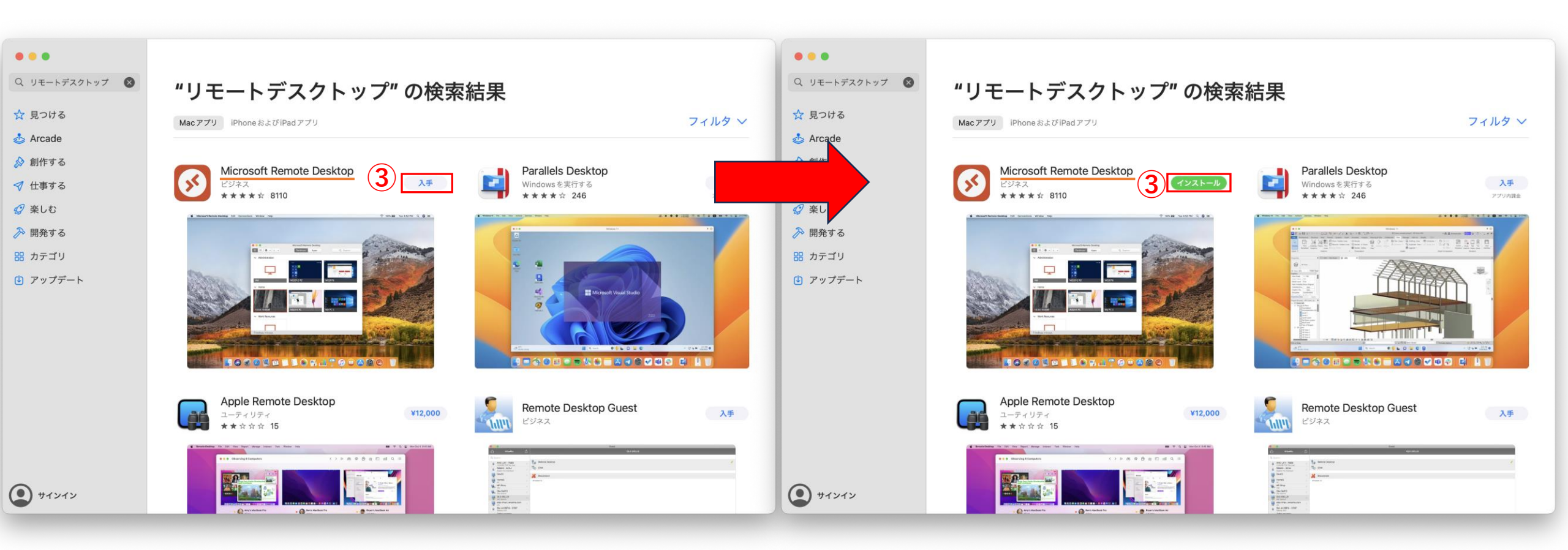

※以下スライド初回起動の際の注意点

# Microsoft Remote Desktop 初回起動時

#### 初回起動時、以下画面が表示されることがございます。

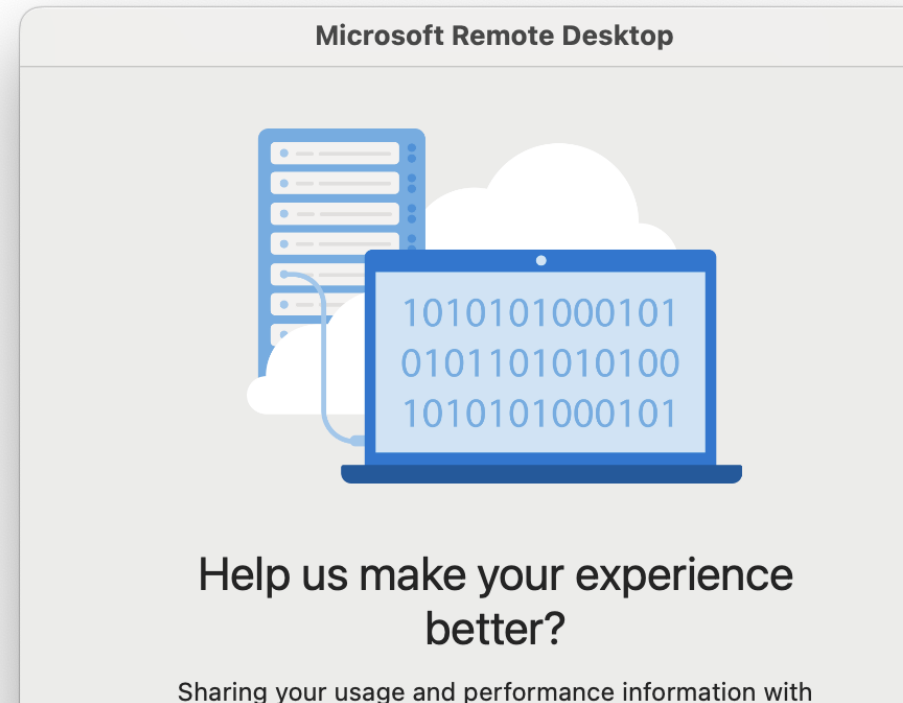

Microsoft helps us to improve Remote Desktop Services. You can stop sharing your information in Preferences at any time.

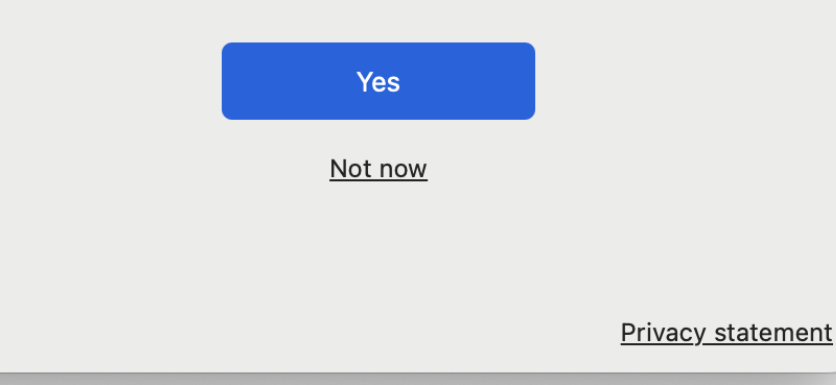

左記は使用状況をMicrosoft社に伝えてもよいか、 と聞かれています。アプリの改善などに使われる。 どちらを選択していただいても問題ありません。

Yes:伝えてもよい

Not now:今は伝えない

※以下翻訳 あなたの経験をより良くするためにご協力ください。 使用状況とパフォーマンスに関する情報を Microsoftと共有することで、リモートデスク トップサービスの向上に役立てることができます。 情報の共有は、環境設定でいつでも停止できます

#### 初回起動時、以下画面が表示されることがございます。

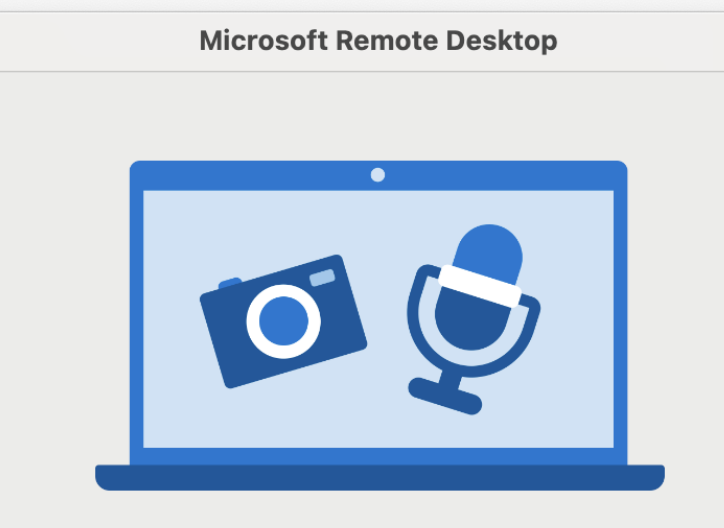

#### We need to request access to your microphone and camera

Access to your microphone and camera is required to use them in a remote session. You can change microphone and camera permissions in the macOS Security and Privacy settings at any time.

Continue

左記はご使用のデバイスのカメラやマイクと連携し てもよいかと聞かれております。 リモート先でカメラやマイクを使用する際に必要に なります。 Continueを押していただいて、出てくる画面にて 許可する、許可しないを選択してください。

※以下翻訳 マイクとカメラをリモート セッションで使用する には、それらにアクセスする必要があります。 マイクとカメラの権限は、macOSの「セキュリ ティとプライバシー」設定でいつでも変更できます。

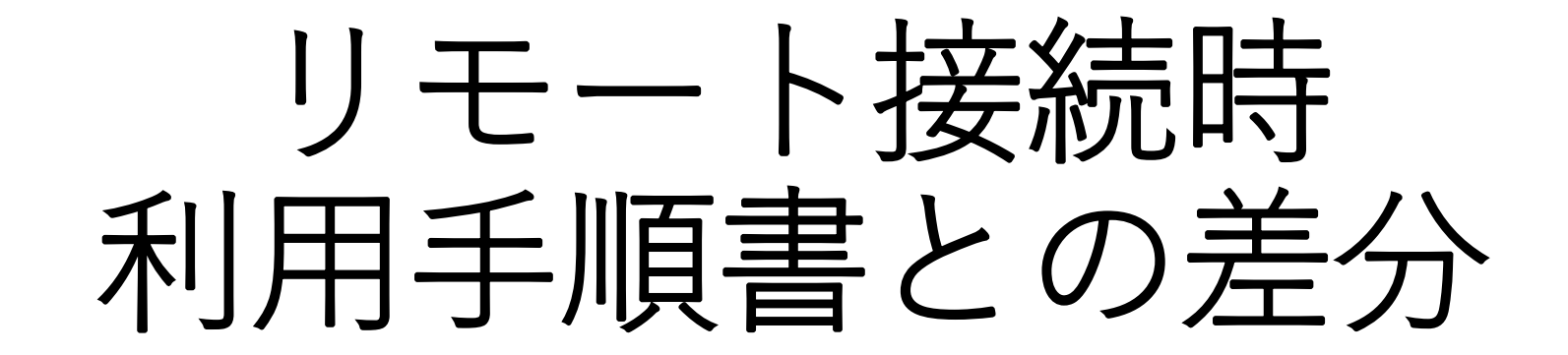

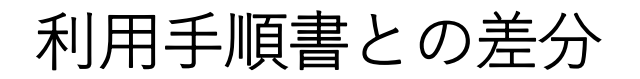

connect.rdp

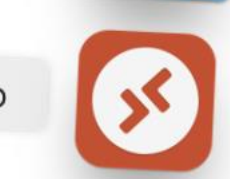

 使用するアプリが違うので、 アイコンが利用手順書とは違うので注意、 中身は同様です。

| 1227  | Enter Your User Account                                                      |
|-------|------------------------------------------------------------------------------|
| 0     | This user account will be used to connect to 133.78.71.76:57871 (remote PC). |
| Confi |                                                                              |
|       | Username: User@Domain or Domain\User                                         |
|       | Password:                                                                    |
|       | Show password                                                                |
|       |                                                                              |

- 利用手順書の資格情報の入力画面と 同様です。
- Username:TCUメールアドレスを入力 (<u>gxxxxxx@tcu.ac.jp</u>)

Password:パスワードを入力

You are connecting to the RDP host "133.78.71.76". The certificate couldn't be verified back to a root certificate. Your connection may not be secure. Do you want to continue?

利用手順書の接続確認画面と同様です。
Continueを押下してください。

?

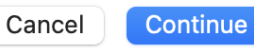